## Manuel de mise en service SELF2000 – Réglage Configuration du contrat CB Sans Contact

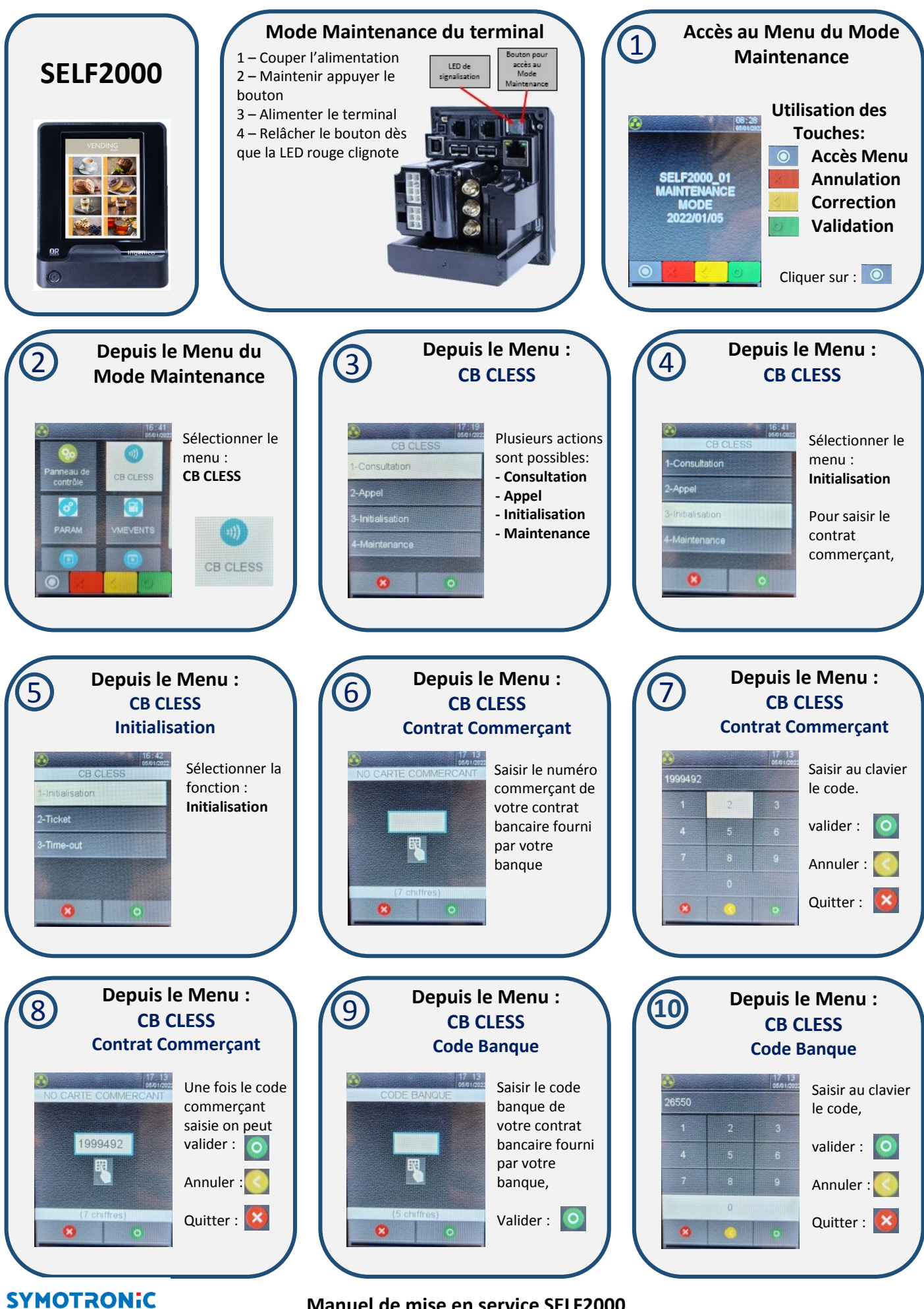

Manuel de mise en service SELF2000

Manuel de mise en service SELF2000 – Réglage Configuration du contrat CB Sans Contact

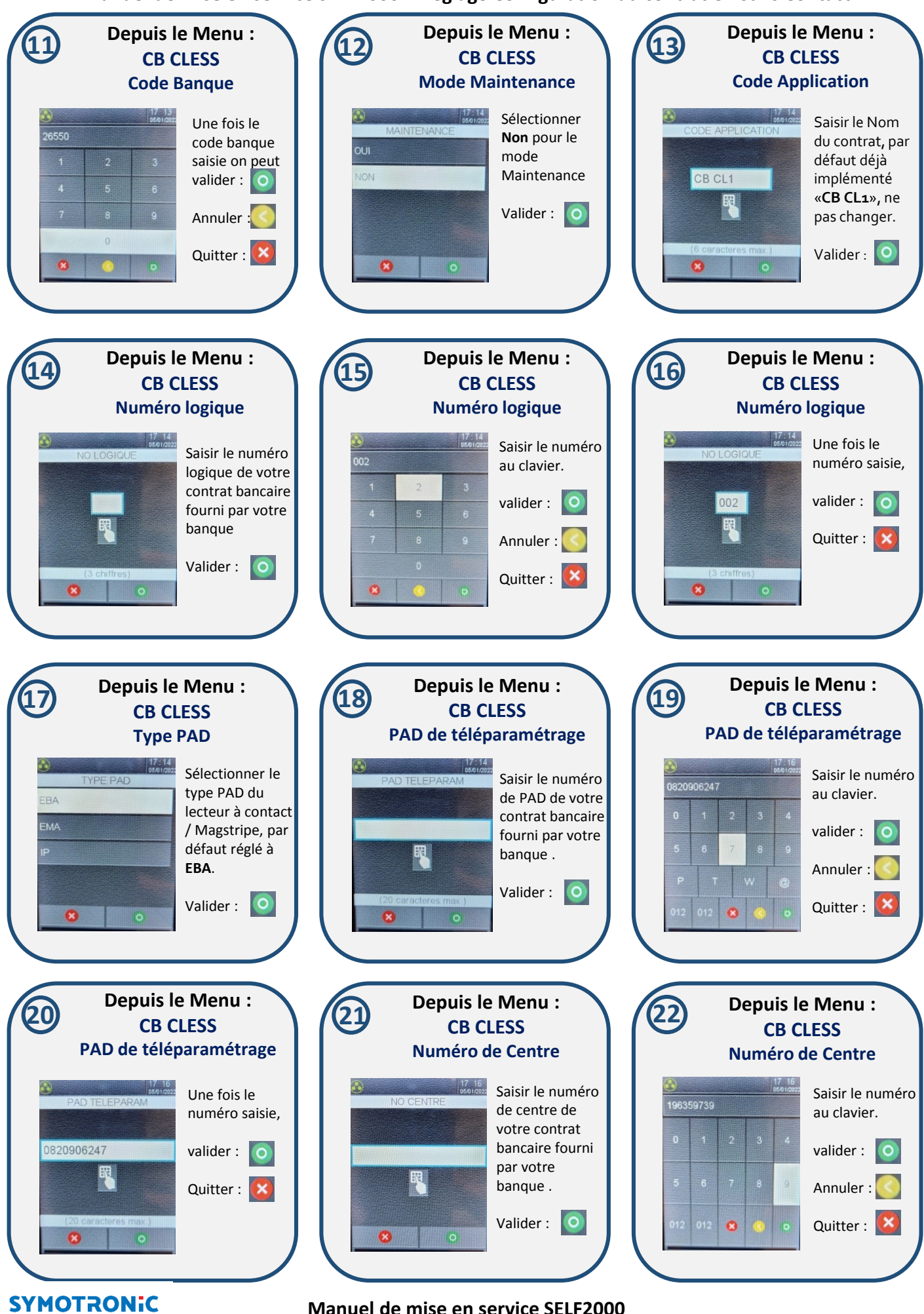

Manuel de mise en service SELF2000

Manuel de mise en service SELF2000 – Réglage Configuration du contrat CB Sans Contact

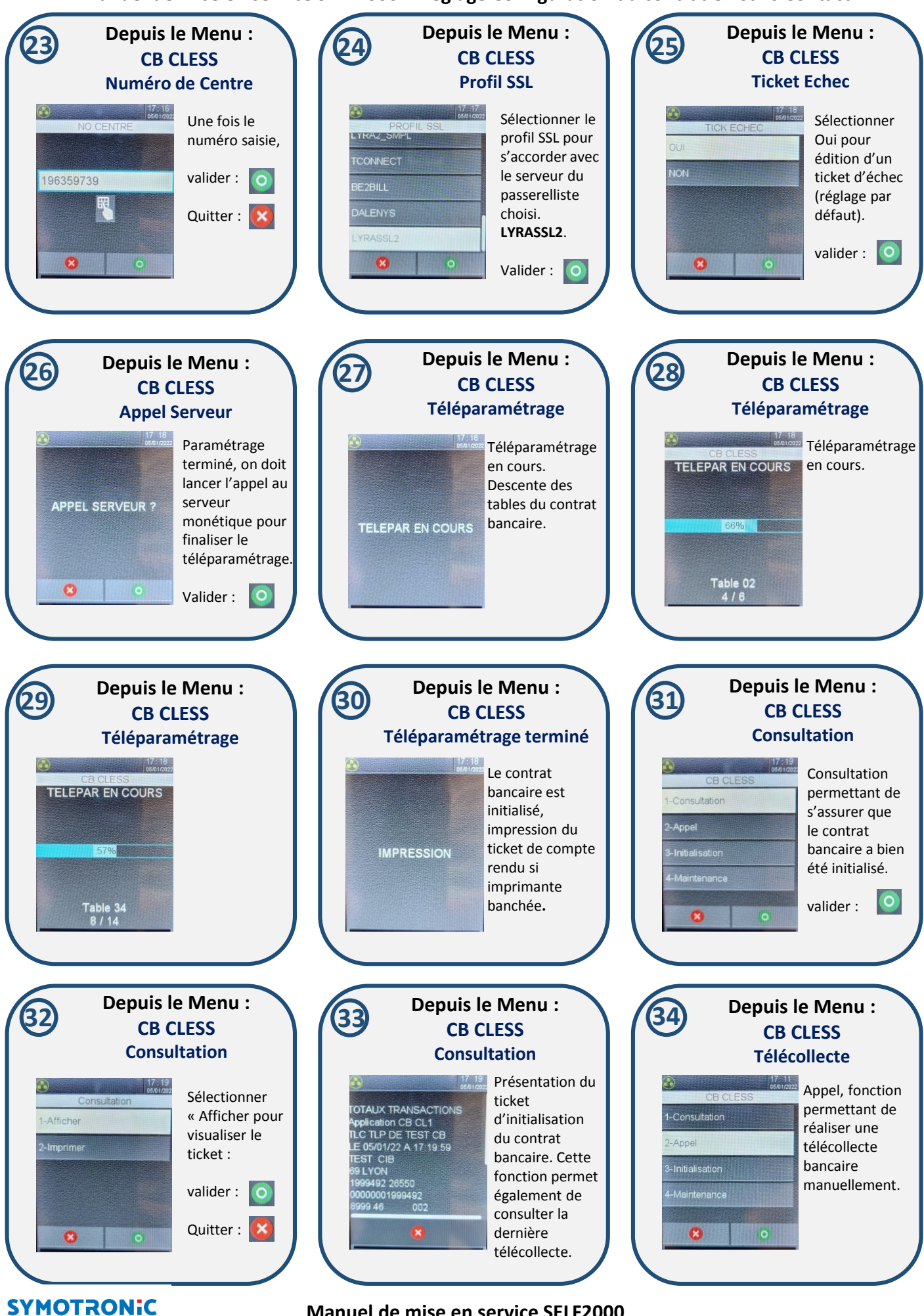

Manuel de mise en service SELF2000